## RADIO-INFORMATICA

📕 di Maurizio Diana IU5HIV

## **Active Ham Sat Tracking**

## Una applicazione utile e unica

uesta è una di quelle che io chiamo piccole "chicche" per la sua unicità che di uguali non ne troverete in giro: si tratta di una applicazione che traccia le rotte e il prossimo passaggio utile sul vostro QTH dei satelliti radioamatoriali "attivi" al momento. Come si sa i satelliti radioamatoriali sono alcune centinaia ma di guesti non tutti sono attivi, guindi sfruttando le risorse sotto forma di widget messe liberamente a disposizione dal buon N2YO (N2YO.com) ho provveduto ad implementarvi solo i satelliti radioamatoriali attivi che sono sempre circa 160 al momento e quindi mi è costato del tempo, però il vantaggio per l'utente è che senza perdersi in lunghe ricerche a informarsi su chi è in funzione e chi no qui ne trova l'essenza utile ai fini radiantistici.

Come detto l'applicazione sfrutta un widget messo a disposizione da N2YO che io ho implementato in una pagina html che potete visualizzare sia sul mio sito direttamente al link https:// www.iu5hiv.cloud/activehamsat/activehamsat.html oppure accedendovi dalla mia homepage ma potete pure richiedermi l'invio del file tramite la mia e-mail presente su qrz.com e a quel punto se avete un sito web ve lo caricate lì oppure lo mettete sul desktop e lo usate all'occorrenza. Il file non richiede nessuna installazione ed è lanciabile tramite il browser (Chrome, Edge, Firefox...) che usate abitualmente per navigare in internet ed è denominato "activehamsat.html".

Non ci sono molte spiegazioni da darvi, in figura l'vedete la schermata dell'applicazione che di default visualizza la posizione della ISS e il suo prossimo passaggio sul vostro QTH ma naturalmente come vi indicherò è possibile scegliere qualsiasi altro satellite attivo: nella schermata vedete la rotta del satellite e la sua posizione al momento, in alto a destra sono raffigurati i dati di Lat-Long, altitudine eccetera, il punto rosso sulla mappa evidenzia la vostra posizione dedotta dall'indirizzo IP del vostro computer, in basso c'è il menu di scelta dei satelliti e sotto i dati del prossimo passaggio visibile sempre sul vostro QTH. Il tutto naturalmente è in tempo reale: sia i dati che il satellite lungo la rotta si auto aggiornano.

Pig 1
at Ham Sat Tracklag by //USHV

Image: State of the state of the state of the

In figura 2 vedete invece il menu dove ho

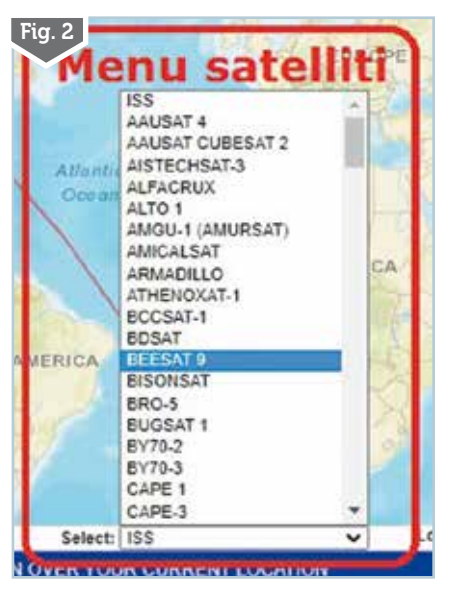

6/2022

26

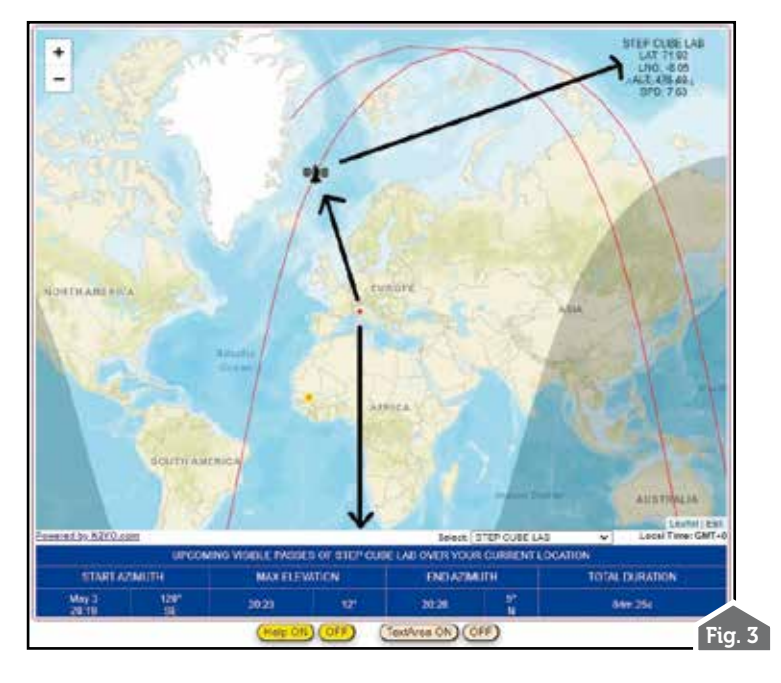

implementato tutti i satelliti radioamatoriali attivi collocandoli col loro nome in ordine alfabetico ascendente per facilitarne la ricerca, basterà scegliere il satellite desiderato e dai dati di default della ISS sulla schermata verranno visualizzati quelli nuovi come visibile in figura 3 col satellite di esempio "Step Cube Lab". Anche in questa applicazione ho provveduto (figura 4) ad inserirvi una "TextArea" a comparsa/ scomparsa tramite apposito pulsante e con del testo preimpostato a fianco del quale potete copiare i dati del prossimo passaggio per poi stamparli o salvarli sul PC e un piccolo "Help" dove vi spiego succintamente come

| 0.000                                                                                                    | Appe                                                                                                    | oma   Stamps   Copia   Down                                                                                                    | beak                                                                                                    | 1                                                                                                   |
|----------------------------------------------------------------------------------------------------|----------------------------------------------------------------------------------------------------|----------------------------------------------------------------------------------------------------|----------------------------------------------------------------------------------------------------|----------------------------------------------------------------------------------------------------|
| UPCONDING VISIONLE &<br>START ADDINING<br>MAX CLEVATION:<br>END ADDINTHS<br>TUTAL DURATION:                                                         | ASSES OF SPACE STATION O                                                                                                    | NAR KON CRANN LOCATO                                                                                                    | Testo                                                                                                    | tato                                                                                                |
| Usare il met<br>E stato utilizza<br>amatoriali al m<br>windows il file<br>questa riga cià<br>aggiungere il n<br>come in questo<br>catolita devia al | nu "Select" per sceg<br>to il widget di N2YC<br>omento attivi. Per ag<br>a cercate la riga dos<br>è l'elerco dei satellit<br>umero NORAD che lo<br>esemplo : ",44103/A<br>esemplo : ",44103/A | gliere il satellite desi<br>J.com ma vi sono sla<br>giungere eventuali nu<br>ve vi è scribto " //elei<br>i e voi doviete sem<br>o contraddistingue,la b<br>ISTECHSAT-3,".Ricordi | derato.<br>til implementati tutti i i<br>ovi sateliki aprite col Bi<br>nco sateliki amatoriali a<br>plicemente tra una vitg<br>arra vertiozale e il nome<br>atra vertiozale e il nome<br>atevi che prima e dopo i | sateliiti radio<br>occo Note di<br>ttivi ", sotto<br>ola e Celtra<br>del sateliite<br>'agglunta del |

eventualmente aggiornare l'elenco dei satelliti. A questo riguardo per aggiungere un nuovo satellite attivo dovrete aprire il file semplicemente col Blocco Note di windows, raggiungere la riga dove vi è scritto '//elenco satelliti amatoriali attivi" e nelle righe sottostanti, nella posizione alfabetica giusta, inserire dopo una virgola esistente il nuovo blocco composto da numero NORAD che contraddistingue il nuovo satellite, la barra verticale, il suo nome e una virgola come vedete nella figura 5. Idem nel caso vogliate togliere un satellite dovrete cancellare un blocco esistente con le stesse modalità da dopo una virgola esistente a subito dopo quella successiva. Facilissimo...non vi preoccupate. Naturalmente il sottoscritto provvederà a distanza di mesi ad aggiornare il file sul proprio sito web e anche chi vorrà ricevere il file basterà che controlli se ci sono aggiornamenti a distanza di alcuni mesi e per farlo basterà che andate al link "https://www.n2yo.com/

satellites/?c=18&srt=1&dir=1" sul sito di N2YO,mettere in ordine alfabetico ascendente l'elenco delle centinaia di satelliti presenti e spulciare tra questi quelli solo attivi comparando col menu del vostro file se ci sono state aggiunte o no.

Naturalmente se il prossimo passaggio del satellite che scegliete non sarà visibile sul vostro QTH, il relativo riquadro sarà privo di dati e color grigio.

Alla prossima... 📃

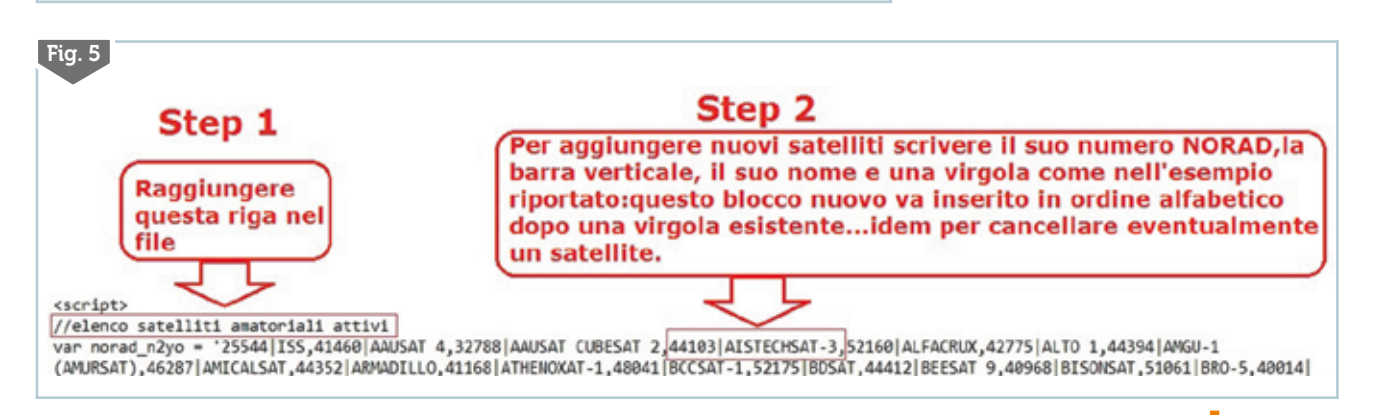